# บทที่ 10 การประกาศกะแบบเวลาทำงานไม่คงที่

### 🛠 วัตถุประสงค์

เพื่อให้ผู้ใช้งานสามารถประกาศกะการทำงานให้กับพนักงานที่มีกะการทำงานไม่แน่นอนได้ เช่น กิจการโรงพยาบาล, โรงแรม, โรงงาน ฯลฯ โดยกะทำงานของพนักงานในแต่ละวันจะมีการสับเปลี่ยนกะตลอดเวลา ทำให้ไม่สามารถกำหนดเป็น ตารางเวลาทำงานได้

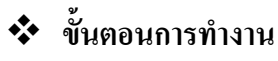

- ≻ กำหนดข้อตกลงเวลาทำงาน(กะ) ในบทที่ 4 ให้เรียบร้อยก่อน
- 🕨 ประกาศกะแบบเวลาทำงนไม่คงที่ ตามรายละเอียดด้านล่าง

## 💠 การประกาศกะแบบเวลาทำงานไม่คงที่

- 🗮 ขั้นตอนการประกาศกะแบบเวลาไม่คงที่
  - ≽ คลิกหน้าจอ กะการทำงาน → คลิกปุ่ม เพิ่มเติม → เลือก 🮯 ประกาศกะแบบเวลาทำงานไม่คงที่

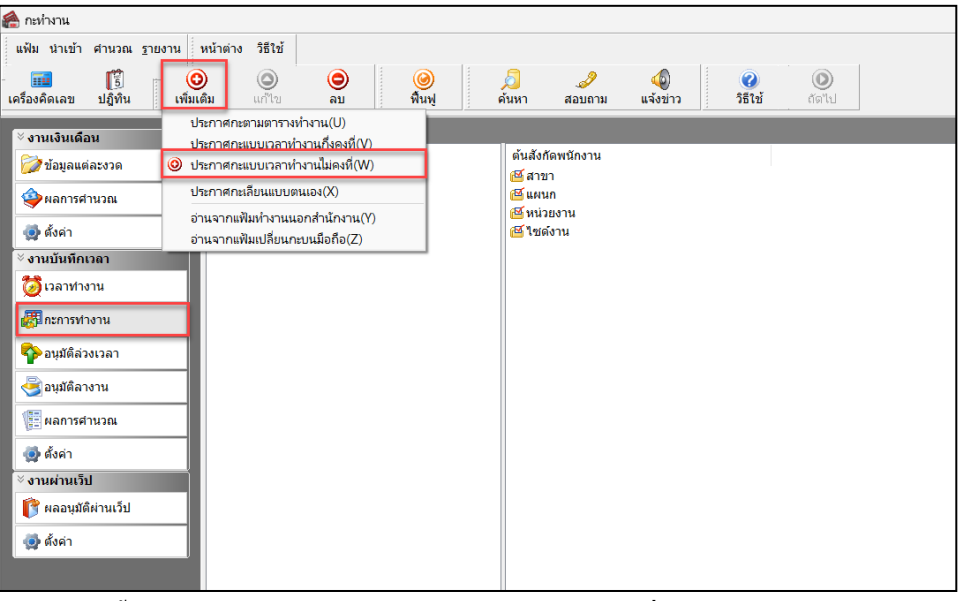

จากนั้นจะปรากฏหน้าจอ ประกาศกะแบบเวลาทำงานไม่คงที่ ดังรูป

| 🖀 ประกาศกะแบบเวลาทำงานไม่ค                                    | จงที่                                                    |                  |                    |                     |                     |                          | -        |          |
|---------------------------------------------------------------|----------------------------------------------------------|------------------|--------------------|---------------------|---------------------|--------------------------|----------|----------|
| แฟ้ม แก้ไข หน้าด่าง วิธีให<br>เมื่อมูล<br>ครื่องคิดเลข ปฏิทิน | <ul> <li>อั</li> <li>เพิ่มเติม</li> <li>แก้ไข</li> </ul> | ອ<br>ສນ          | <b>@</b><br>พื้นฟู | <i>[</i> ]<br>ค้นหา | <i>ู2</i><br>สอบถาม | <b>2</b><br>วิธีเช้      |          |          |
| ลือกพนักงาน                                                   |                                                          | ประกาศกะที่เลือก | 1                  |                     |                     |                          |          |          |
| 🗸 - 🔄 01 สำนักงานใหญ่                                         |                                                          |                  |                    |                     | เลือกกะ             |                          |          |          |
| > 🔛 01 บริหาร                                                 |                                                          |                  |                    |                     | 00 "lairl           | หนด                      |          | ~ #      |
|                                                               |                                                          |                  |                    |                     |                     | 🗲 ล้าง                   | 🔶 เลือ   | n        |
|                                                               |                                                          |                  |                    |                     | ตั้งแต่<br>ถึง      | 26/07/2567<br>26/07/2567 | ประกาศ   | inz      |
|                                                               |                                                          | <br> } �         | ansn               | ฎาคม 2567           |                     |                          | ล้างกะ   | ÷        |
|                                                               |                                                          | อา.              | વ.                 | а.                  | ν.                  | พฤ.                      | я.       | ส.       |
|                                                               |                                                          |                  | 1                  | 2                   | 3                   | 4                        | 5        | 6        |
|                                                               |                                                          | 7                | 8                  | 9                   | 10                  | 11                       | 12       | 13       |
|                                                               |                                                          | 14               | 15                 | 16                  | 17                  | 18                       | 19       | 20       |
| ว่วงวันที่ต้องการประกาศกะ                                     |                                                          | 21               | 22                 | 23                  | 24                  | 25                       | 26       | 27       |
| ตั้งแต่ 26/07/2567                                            | อ่านกะเดิม ▶▶                                            | 28               | 29                 | 30                  | 31                  |                          |          |          |
| ถึง 26/07/2567                                                |                                                          |                  |                    |                     |                     |                          |          |          |
| ลบประกาศกะเดิมออกก่อน                                         |                                                          |                  |                    |                     |                     | 🖋 บันทึกจบ               | 🗸 บันทึก | 🗙 ຍກເລີກ |
|                                                               |                                                          |                  |                    |                     |                     |                          |          |          |

| CONTINUES OF ALL OF ALL OF ALL AND ALL AND ALL |                            |                                                                                      |                                              |                                 |                             | -                                                                                     |                                                                                         |
|----------------------------------------------------------------------------------------------------|----------------------------|--------------------------------------------------------------------------------------|----------------------------------------------|---------------------------------|-----------------------------|---------------------------------------------------------------------------------------|-----------------------------------------------------------------------------------------|
| แฟ้ม แก้ไข หน้าต่าง วิธีใช้                                                                                                    |                            |                                                                                      |                                              |                                 |                             |                                                                                       |                                                                                         |
| 🗰 🛐 💿 🥥<br>ครื่องคิดเลข ปฏิทิน ເທີ່ມເຫີມ ແก้ไข                                                                                                    | ອ<br>ສນ                    | 🥝<br>พื้นฟู                                                                          | /อี<br>ค้นหา                                 | <br>สอบถาม                      | <ul> <li>3 음 1 관</li> </ul> |                                                                                       |                                                                                         |
| เลือกพนักงาน                                                                                                    | ประกาศกะที่เลือ            | n                                                                                    |                                              | _                               |                             |                                                                                       |                                                                                         |
| < <mark>(=</mark> 01 สำนักงานใหญ่                                                                                                    |                            |                                                                                      |                                              | เลือกกะ                         |                             |                                                                                       |                                                                                         |
| - 💆 001 - ศีระ ชาติพจน์                                                                                                    |                            |                                                                                      |                                              | 00 "ไม่ก่า                      | หนด                         |                                                                                       | ~ #                                                                                     |
|                                                                                                    |                            |                                                                                      |                                              |                                 | 🔶 ล้าง                      | 🔶 เลีย                                                                                | อก                                                                                      |
|                                                                                                    |                            |                                                                                      |                                              | ตั้งแต่                         | 26/07/2567                  |                                                                                       |                                                                                         |
|                                                                                                    |                            |                                                                                      |                                              | ถึง                             | 26/07/2567                  | ประกาศ                                                                                | สกะ                                                                                     |
|                                                                                                    |                            |                                                                                      |                                              |                                 |                             |                                                                                       |                                                                                         |
|                                                                                                    |                            |                                                                                      |                                              |                                 |                             |                                                                                       |                                                                                         |
|                                                                                                    |                            |                                                                                      |                                              |                                 |                             |                                                                                       | -                                                                                       |
|                                                                                                    | <br> } �. ⊁                | > 🥒                                                                                  | ฎาคม 2567                                    |                                 |                             | ล้างกะ                                                                                | ÷                                                                                       |
|                                                                                                    | an.                        | >                                                                                    | ฎาคม 2567<br>อ.                              | W.                              | พฤ.                         | ล้างกะ<br>ศ.                                                                          | <b>Ф</b>                                                                                |
|                                                                                                    | an.                        | <ul> <li>a.</li> <li>1</li> </ul>                                                    | ฎาคม 2567<br>อ.<br>2                         | w.<br>3                         | พฤ.<br>4                    | <ul> <li>ล้างกะ</li> <li>ศ.</li> <li>5</li> </ul>                                     | <b>क</b> .<br>6                                                                         |
|                                                                                                    | an.                        | <ul> <li>a.</li> <li>1</li> <li>8</li> </ul>                                         | ญาคม 2567<br>อ.<br>2<br>9                    | м.<br>З<br>10                   | พฤ.<br>4<br>11              | ส้างกะ<br>ศ.<br>5<br>12                                                               | н<br>а.<br>6<br>13                                                                      |
|                                                                                                    | an.                        | <ul> <li>a.</li> <li>1</li> <li>8</li> <li>15</li> </ul>                             | ญาคม 2567<br>อ.<br>2<br>9<br>16              | พ.<br>3<br>10<br>17             | พฤ.<br>4<br>11<br>18        | ส้างกะ<br>ศ.<br>5<br>12<br>19                                                         | <ul> <li>◄</li> <li></li></ul>                                                          |
| วงรันที่ต้องการประกาศกะ                                                                                                    | 7<br>14<br>21              | a.<br>1<br>8<br>15<br>22                                                             | ฎาคม 2567<br>a.<br>2<br>9<br>16<br>23        | พ.<br>3<br>10<br>17<br>24       | wq.<br>4<br>11<br>18<br>25  | ต้างกะ<br>ศ.<br>5<br>12<br>19<br>26                                                   | <ul> <li>٩.</li> <li>6</li> <li>13</li> <li>20</li> <li>27</li> </ul>                   |
| วงวินที่ต้องการประกาศกะ<br>สังแต่ 26/07/2567 อ่านกะเลิม ₩                                                                                                    | an.<br>7<br>14<br>21<br>28 | a.<br>1<br>8<br>15<br>22<br>29                                                       | алени 2567<br>а.<br>2<br>9<br>16<br>23<br>30 | w.<br>3<br>10<br>17<br>24<br>31 | wq.<br>4<br>11<br>18<br>25  | ต.<br>5<br>12<br>19<br>26                                                             | <ul> <li>٩.</li> <li>6</li> <li>13</li> <li>20</li> <li>27</li> </ul>                   |
| วงวันที่ต้องการประกาศกะ<br>สังแต่ 26/07/2567อำนกะเด็ม ₩<br>ถึง 26/07/2567                                                                                                    | an.<br>7<br>14<br>21<br>28 | a.         nsn           1         8           15         22           29         29 | ญาคม 2567<br>a.<br>2<br>9<br>16<br>23<br>30  | м.<br>3<br>10<br>17<br>24<br>31 | wq.<br>4<br>11<br>18<br>25  | <ul> <li>ส้างกะ</li> <li>ศ.</li> <li>5</li> <li>12</li> <li>19</li> <li>26</li> </ul> | <ul> <li>✔</li> <li><i>a</i>.</li> <li>6</li> <li>13</li> <li>20</li> <li>27</li> </ul> |

≻ ทำการเลือก สาขา, แผนก,พนักงาน ที่ต้องการประกาศกะ ดังรูป

ช่วงวันที่ต้องการประกาศกะ ระบุ วันที่ที่ต้องการประกาศกะ เช่น วันที่ 01/07/2567 – 31/07/2567 และ คลิก สามประกาศกะเดิมออกก่อน

| 🖀 ประกาศกะแบบเวลาทำงานไม่คงที่                                                        |                                                                                     |                                                                                                    |                                             |                                 |                             | -                                                                                                    |                       | >                |
|---------------------------------------------------------------------------------------|-------------------------------------------------------------------------------------|----------------------------------------------------------------------------------------------------|---------------------------------------------|---------------------------------|-----------------------------|----------------------------------------------------------------------------------------------------|-----------------------|------------------|
| แฟ้ม แก้ใข หน้าต่าง วิธีใช้                                                           |                                                                                     |                                                                                                    |                                             |                                 |                             |                                                                                                    |                       |                  |
| 💼 🛐 🧿 🥥                                                                               | ອ<br>ສນ                                                                             | 🥝<br>พื้นฟู                                                                                                    | <u></u><br>ดันหา                            | <i>ู2</i><br>สอบถาม             | ชิงิต์ไข้                   |                                                                                                    |                       |                  |
| ลือกพนักงาน                                                                           | ประกาศกะที่เลือก                                                                    |                                                                                                    |                                             |                                 |                             |                                                                                                    |                       |                  |
| <ul> <li>1 สำนักงานใหญ่</li> </ul>                                                    |                                                                                     |                                                                                                    |                                             | เลือกกะ                         |                             |                                                                                                    |                       |                  |
| •                                                                                     |                                                                                     |                                                                                                    |                                             | hit! 00                         | าหนด                        |                                                                                                    | ~ 4                   | 4                |
|                                                                                       |                                                                                     |                                                                                                    |                                             |                                 | 🔶 ล้าง                      | 🔶 👍 เลื                                                                                                | อก                    |                  |
|                                                                                       |                                                                                     |                                                                                                    |                                             | ตั้งแต่                         | 26/07/2567                  |                                                                                                    |                       |                  |
|                                                                                       |                                                                                     |                                                                                                    |                                             | бa                              | 26/07/2567                  | ประกา                                                                                                  | สกะ                   |                  |
|                                                                                       |                                                                                     |                                                                                                    |                                             |                                 |                             |                                                                                                    |                       |                  |
|                                                                                       |                                                                                     |                                                                                                    |                                             |                                 |                             | _                                                                                                    |                       |                  |
|                                                                                       | × *                                                                                 | a                                                                                                    | ฎาคม 2567                                   |                                 |                             | ຸ້ ລ້າงກະ                                                                                              | +                     |                  |
|                                                                                       | №<br>№                                                                              | <i>ଦ</i> <u>nsn</u><br>२.                                                                                                    | ฎาคม 2567<br>อ.                             | W.                              |                             | ล้างกะ<br>ศ.                                                                                           | <b>4</b>              |                  |
|                                                                                       | <mark>Ъ №</mark> №<br>ап.                                                           | <u>nsn</u><br>1                                                                                                    | ฎาคม 2567<br>อ.<br>2                        | W.<br>3                         | ખવ.<br>4                    | <ul> <li>ล้างกะ</li> <li>ศ.</li> <li>5</li> </ul>                                                      | <b>↓</b><br>a         |                  |
|                                                                                       | an.                                                                                 | A.     I.     S.     S.  S.     S.     S. | ฎาคม 2567<br>อ.<br>2<br>9                   | w.<br>3<br>10                   | νη.<br>4<br>11              | <ul> <li>ล้างกะ</li> <li>ศ.</li> <li>5</li> <li>12</li> </ul>                                          | •<br>a<br>6           |                  |
|                                                                                       | an.<br>7<br>14                                                                      | A.     I     S     I     S     I     S     I     S     I     S     I     S     I     S     I     S     I     S     S | ฎาคม 2567<br>อ.<br>2<br>9<br>16             | w.<br>3<br>10<br>17             | wq.<br>4<br>11<br>18        | <ul> <li>ล้างกะ</li> <li>ศ.</li> <li>5</li> <li>12</li> <li>19</li> </ul>                              | *<br>a<br>6<br>1<br>2 | ;<br>3<br>D      |
| บ่วงวันพี่ต้องการประกาศกะ                                                             | an.<br>7<br>14<br>21                                                                | <ul> <li>nsn</li> <li>nsn</li> <li>1</li> <li>8</li> <li>15</li> <li>22</li> </ul>                                                                                                    | дтяя 2567<br>а.<br>2<br>9<br>16<br>23       | w.<br>3<br>10<br>17<br>24       | ¥iq.<br>4<br>11<br>18<br>25 | <ul> <li>ส้างกะ</li> <li>ศ.</li> <li>5</li> <li>12</li> <li>19</li> <li>26</li> </ul>                  |                       | ;<br>3<br>D<br>7 |
| ย้วงวันที่ต้องการประกาศกะ<br>ตั้งแต่ 01/07/2567อ่านกรเดิม ▶                           | an.<br>7<br>14<br>21<br>28                                                          | <ul> <li>nsn</li> <li>nsn</li> <li>1</li> <li>8</li> <li>15</li> <li>22</li> <li>29</li> </ul>                                                                                                    | ฎาคม 2567<br>อ.<br>2<br>9<br>16<br>23<br>30 | w.<br>3<br>10<br>17<br>24<br>31 | ¥ıq.<br>4<br>11<br>18<br>25 | <ul> <li>ด้างกะ</li> <li>ดีางกะ</li> <li>ดี.</li> <li>5</li> <li>12</li> <li>19</li> <li>26</li> </ul> |                       | 3<br>0<br>7      |
| ร่วงวันที่ต้องการประกาศกะ<br>สั่งแต่ 01/07/2567อ้านกะเดิม )><br>ถึง <u>31/07/2567</u> | R         N           an.         7           14         21           28         28 | <ul> <li>nsn</li> <li>nsn</li> <li>1</li> <li>8</li> <li>15</li> <li>22</li> <li>29</li> </ul>                                                                                                    | алян 2567<br>а.<br>2<br>9<br>16<br>23<br>30 | w.<br>3<br>10<br>17<br>24<br>31 | wq.<br>4<br>11<br>18<br>25  | <ul> <li>ส้างกะ</li> <li>ศ.</li> <li>5</li> <li>12</li> <li>19</li> <li>26</li> </ul>                  |                       | 3<br>D<br>7      |

🌶 เลือกกะ คลิก เลือกกะที่ต้องการ เช่น กะ A01 วันงาน.พนักงานรายวัน เป็นต้น

| ອ<br>ລາ         | 🥝<br>พื้นฟู                                                                                                    | <u>ผ</u><br>ดันหา                                                                                                    | <br>สอบถาม                                                                                                    | <ul> <li>3 월 1 월 1</li> <li>3 월 1 월 1</li> <li>4 월 1</li> <li>6 월 1</li> <li>7 월 1</li> <li>9 월 1</li> <li>9 월 1</li></ul> |                                                                                                    |                                                                                                    |
|-----------------|----------------------------------------------------------------------------------------------------|----------------------------------------------------------------------------------------------------|----------------------------------------------------------------------------------------------------|----------------------------------------------------------------------------------------------------|----------------------------------------------------------------------------------------------------|----------------------------------------------------------------------------------------------------|
| ประกาศกะที่เลือ | n                                                                                                    |                                                                                                    |                                                                                                    |                                                                                                    |                                                                                                    |                                                                                                    |
|                 |                                                                                                    |                                                                                                    | เลือกกะ                                                                                                    |                                                                                                    |                                                                                                    |                                                                                                    |
|                 |                                                                                                    |                                                                                                    | 00 "lair                                                                                                    | ่าหนด                                                                                                    |                                                                                                    | ~ #                                                                                                    |
|                 |                                                                                                    |                                                                                                    | 04 111<br>05 200<br>A01 11<br>A02 11<br>B01 11<br>B02 11<br>B03 11<br>C02 61                                                                                                    | เยดประจำสัปไตาห์<br>ชยรับแยดประจำสั<br>เงาน.พนักงานระจ<br>เงาน.พนักงานระจ<br>เหยุด.พนักงานประ<br>เหยุด.พนักงานประ<br>เหยุด.ดำล่วงเวลาเ<br>เงวันงาน.พนักงานป                                                                                                    | ไปดาน์<br>วัน<br>จำ<br>วัน<br>จำ<br>หมา<br>ประจำ                                                                                                    | 7                                                                                                    |
| 🔓 处 🎘           | > //                                                                                                    | สกฎาคม 2567                                                                                                    |                                                                                                    |                                                                                                    | ล้างกะ                                                                                                    | ÷                                                                                                    |
| อา.             | વ.                                                                                                    | а.                                                                                                    | ₩.                                                                                                    | <b>พ</b> ฤ.                                                                                                    | ศ.                                                                                                    | ส.                                                                                                    |
|                 | 1                                                                                                    | 2                                                                                                    | 3                                                                                                    | 4                                                                                                    | 5                                                                                                    | 6                                                                                                    |
| 7               | 8                                                                                                    | 9                                                                                                    | 10                                                                                                    | 11                                                                                                    | 12                                                                                                    | 13                                                                                                    |
| 14              | 15                                                                                                    | 16                                                                                                    | 17                                                                                                    | 18                                                                                                    | 19                                                                                                    | 20                                                                                                    |
| 21              | 22                                                                                                    | 23                                                                                                    | 24                                                                                                    | 25                                                                                                    | 26                                                                                                    | 27                                                                                                    |
| 28              | 29                                                                                                    | 30                                                                                                    | 31                                                                                                    |                                                                                                    |                                                                                                    |                                                                                                    |
|                 |                                                                                                    |                                                                                                    |                                                                                                    |                                                                                                    |                                                                                                    |                                                                                                    |
|                 |                                                                                                    |                                                                                                    |                                                                                                    |                                                                                                    |                                                                                                    |                                                                                                    |
|                 | التاريخ           التاريخ           التاريخ | Image: second second | Эли         Эли         Эли           Цэслэнсэйлёал         в.         1         2           ал.         ч.         в.         1         2           7         8         9         14         15         16           21         22         23         28         29         30 | Длял мали         Али мали         Али мали           Плял мали бала                                                                                                    | Для мар         Ала мар         Кар           Ману         Ала мар         1         1         1         1         1         1         1         1         1         1         1         1         1         1         1         1         1         1         1         1         1         1         1         1         1         1         1         1         1         1         1         1         1         1         1         1         1         1         1         1         1         1         1         1         1         1         1         1         1         1         1         1         1         1         1         1         1         1         1         1         1         1         1         1         1         1         1         1         1         1         1         1         1         1         1         1         1         1         1         1         1         1         1         1         1         1         1         1         1         1         1         1         1         1         1         1         1         1         1         1 <td>Ородон         Ородон         Ородон</td> | Ородон         Ородон         Ородон |

|                                                                   |                            |                                                                                       |                                             |                                         |                                          | -                                                                                                    |                                                                                                    |
|-------------------------------------------------------------------|----------------------------|---------------------------------------------------------------------------------------|---------------------------------------------|-----------------------------------------|------------------------------------------|----------------------------------------------------------------------------------------------------|----------------------------------------------------------------------------------------------------|
| แฟ้ม แก้ใข หน้าต่าง วิธีใช้                                       |                            |                                                                                       |                                             |                                         |                                          |                                                                                                    |                                                                                                    |
| ครื่องคิดเลข ปฏิทิน เพิ่มเติม แก้ไข                               | <ul> <li>ลบ</li> </ul>     | <b>()</b><br>พื้นฟู                                                                   | /อี<br>ค้นหา                                | <i>ู่ 🎾</i><br>สอบถาม                   | <ul> <li>3 5 1 년</li> </ul>              |                                                                                                    |                                                                                                    |
| ลือกพนักงาน                                                       | ประกาศกะที่เลือ            | n                                                                                     |                                             |                                         |                                          |                                                                                                    |                                                                                                    |
| 🖳 01 สำนักงานใหญ่                                                 | A01 วันงาน.พนักง           | ทนรายวัน                                                                              |                                             | เลือกกะ                                 |                                          |                                                                                                    |                                                                                                    |
| ∽ … 🔁 01 บริหาร<br>🕄 001 - ศีระ ชาติพจน์                          | 801 วันหยุด.พนัก           | งานรายวัน                                                                             |                                             | B01 วันเ                                | หยุด.พนักงานราย                          | ยวัน                                                                                                    | ~ A                                                                                                    |
|                                                                   |                            |                                                                                       |                                             |                                         | 🔶 ล้าง                                   | o 🗲 เลื่อ                                                                                                    | an                                                                                                    |
|                                                                   |                            |                                                                                       |                                             | ตั้งแต่                                 | 26/07/2567                               |                                                                                                    |                                                                                                    |
|                                                                   |                            |                                                                                       |                                             |                                         |                                          | alsyons                                                                                                    | 10*                                                                                                    |
|                                                                   |                            |                                                                                       |                                             | ถึง                                     | 26/07/2567                               |                                                                                                    |                                                                                                    |
|                                                                   |                            |                                                                                       |                                             | ถึง                                     | 26/07/2567                               |                                                                                                    |                                                                                                    |
|                                                                   |                            |                                                                                       | _                                           | ถึง                                     | 26/07/2567                               |                                                                                                    |                                                                                                    |
|                                                                   | <u> </u><br> } ≮ ≈         | > //                                                                                  | ฎาคม 2567                                   | ถึง                                     | 26/07/2567                               | <ul> <li>ส้างกะ</li> </ul>                                                                                                    | •                                                                                                    |
|                                                                   | an.                        | a.                                                                                    | ฎาคม 2567<br>อ.                             | ถึง<br>พ.                               | 26/07/2567                               | <ul> <li>ส้างกะ</li> <li>ศ.</li> </ul>                                                                                                    | <b>ب</b>                                                                                                    |
|                                                                   |                            | <ul> <li></li></ul>                                                                   | ฎาคม 2567<br>อ.<br>2                        | ถึง<br>พ.<br>3                          | 26/07/2567                               | <ul> <li>ส้างกะ</li> <li>ศ.</li> <li>5</li> </ul>                                                                                                    | الله<br>الله<br>الله<br>الله<br>الله                                                                                                    |
|                                                                   | an.                        | • • • • • • • • • • • • • • • • • • •                                                 | ฎาคม 2567<br>อ.<br>2<br>9                   | ถึง<br>พ.<br>3<br>10                    | 26/07/2567                               | <ul> <li>ส้างกะ</li> <li>ส้างกะ</li> <li>ส้างกะ</li> <li>5</li> <li>12</li> </ul>                                                                                                    | н.<br>а.<br>6<br>13                                                                                                    |
|                                                                   | an.                        | a.<br>1<br>8<br>15                                                                    | ฎาคม 2567<br>อ.<br>2<br>9<br>16             | ดึง<br>พ.<br>3<br>10<br>17              | 26/07/2567<br>wq.<br>4<br>11<br>18       | <ul> <li>มีมาก</li> <li>ด้างกะ</li> <li>ดี.</li> <li>5</li> <li>12</li> <li>19</li> </ul>                                                                                                    | нь<br>л.<br>6<br>13<br>20                                                                                                    |
| iวอวินที่ต้องการประกาศกะ                                          | an.<br>7<br>14<br>21       | a.<br>1<br>8<br>15<br>22                                                              | ฎาคม 2567<br>a.<br>2<br>9<br>16<br>23       | ที่ง<br>พ.<br>3<br>10<br>17<br>24       | 26/07/2567                               | <ul> <li>ส้างกะ</li> <li>ส้างกะ</li> <li>ส้างกะ</li> <li>ส้างกะ</li> <li>12</li> <li>19</li> <li>26</li> </ul>                                                                                                    | <ul> <li>at.</li> <li>6</li> <li>13</li> <li>20</li> <li>27</li> </ul>                                                                                                    |
| วงวันที่ต้องการประกาศกะ<br>สังแต่ 01/07/2567 อ้านกะเอ็น <b>14</b> | an.<br>7<br>14<br>21<br>26 | a.<br>1<br>8<br>15<br>22<br>29                                                        | алны 2567<br>а.<br>2<br>9<br>16<br>23<br>30 | ที่ง<br>พ.<br>3<br>10<br>17<br>24<br>31 | 26/07/2567<br>wq.<br>4<br>11<br>18<br>25 | <ul> <li>ส้างกะ</li> <li>ส้างกะ</li> <li>ส่างกะ</li> <li>ส่างกะ</li></ul> | <ul> <li>▲</li> <li>▲</li></ul> |
| ไวงวันที่ต้องการประกาศกะ<br>สังแต่ 01/07/2567<br>ถึง 31/07/2567   | an.<br>7<br>14<br>21<br>28 | a.         ninn           a.         1           8         15           22         29 | ญาคม 2567<br>a.<br>2<br>9<br>16<br>23<br>30 | ท.<br>3<br>10<br>17<br>24<br>31         | 26/07/2567<br>wq.<br>4<br>11<br>18<br>25 | <ul> <li>ສ້າงຄະ</li> <li>ສ້າงຄະ</li> <li>ສ</li> <li>ສ</li> <li>12</li> <li>19</li> <li>26</li> </ul>                                                                                                    | ▲ a. 6<br>13<br>20<br>27                                                                                                    |

≻ เมื่อ เลือกกะที่ต้องการเรียบร้อยแล้ว คลิกปุ่ม 💶 🖛

≻ คลิก 
(ดินสอ หรือ ถังสี) → คลิก กะทำงานที่ต้องการ เช่น A01 → คลิก วันที่ต้องการประกาศกะ

ดังรูป

| แฟ้ม แก่<br>                 | โไข หน้าด่าง วิธีไข้                      | ອ<br>ສປ                                                                                                    | <b>(</b><br>พื้นฟู                                                                                                    | /<br>ค้นหา                                                                | <i>ู่ 3</i><br>สอบถาม                                         | <ul> <li>3 등1 년</li> </ul>                          |                                                                                                    |                                                                                                    |
|------------------------------|-------------------------------------------|----------------------------------------------------------------------------------------------------|----------------------------------------------------------------------------------------------------|---------------------------------------------------------------------------|---------------------------------------------------------------|-----------------------------------------------------|----------------------------------------------------------------------------------------------------|----------------------------------------------------------------------------------------------------|
| เลือกพนัก                    | งาน                                       | ประกาศกะทีเลือ                                                                                                    | าก                                                                                                    |                                                                           |                                                               |                                                     |                                                                                                    |                                                                                                    |
| v 🧰 01                       | สำนักงานใหญ่                              | A01 วันงาน.พนัก                                                                                                    | งานรายวัน                                                                                                    |                                                                           | เลือกกะ                                                       |                                                     |                                                                                                    |                                                                                                    |
| v 🕻                          | 01 บริหาร<br>© 001 สำหารของของอื่         | B01 วันหยุด.พนัก                                                                                                    | เงานรายวัน                                                                                                    |                                                                           | B01 วัน                                                       | หยุด.พนักงานราย                                     | เว้น                                                                                                    | ~ #                                                                                                    |
|                              | 7 001 Mr. TINKAN                          |                                                                                                    |                                                                                                    |                                                                           |                                                               | 💠 ล้าง                                              | ១ 🔶 តើរ                                                                                                    | an                                                                                                    |
|                              |                                           |                                                                                                    |                                                                                                    |                                                                           | ตั้งแต่                                                       | 26/07/2567                                          |                                                                                                    |                                                                                                    |
|                              |                                           |                                                                                                    |                                                                                                    |                                                                           | ถึง                                                           | 26/07/2567                                          | ประกาศ                                                                                                    | เกะ                                                                                                    |
|                              |                                           |                                                                                                    |                                                                                                    |                                                                           |                                                               |                                                     |                                                                                                    |                                                                                                    |
|                              |                                           |                                                                                                    |                                                                                                    |                                                                           |                                                               |                                                     |                                                                                                    |                                                                                                    |
|                              |                                           |                                                                                                    | > // nsn                                                                                                    | ฎาคม 2567                                                                 | 94                                                            | (                                                   | ล้างกะ                                                                                                    | <b>↓</b>                                                                                                    |
|                              |                                           | Сз 🔍 🕅<br>ал.                                                                                                    | a.                                                                                                    | ฎาคม 2567<br>a.                                                           | W.<br>3 · 401                                                 | wq.                                                 | <ul> <li>ล้างกะ</li> <li>ศ.</li> <li>5 · 401</li> </ul>                                                       | €<br>a.                                                                                                    |
|                              |                                           | an.                                                                                                    | <ul> <li>a.</li> <li>1:801</li> <li>8:401</li> </ul>                                                                                                    | ฎาคม 2567<br>a.<br>2 : A01                                                | w.<br>3:A01                                                   | wq.<br>4 : A01                                      | <ul> <li>ส้างกะ</li> <li>ศ.</li> <li>5 : A01</li> <li>12 : A01</li> </ul>                                     | ₹<br>6:A0                                                                                                    |
|                              |                                           | k₃ 💽 🕅                                                                                                    | a.<br>1:B01<br>8:A01                                                                                                    | ฎาคม 2567<br>a.<br>2 : A01<br>9 : A01                                     | w.<br>3 : A01<br>10 : A01                                     | νιη.<br>4 : A01<br>11 : B01                         | <ul> <li>ส้างกะ</li> <li>ศ.</li> <li>5 : A01</li> <li>12 : A01</li> <li>10 : A01</li> </ul>                   | ₹<br>6:A0<br>13:A0                                                                                                    |
| วงวันที่ต่                   | องการประกาศกะ                             | Image: Relation of the second second seco | I:B01           8:A01           15:B01                                                                                                    | ญาคม 2567<br>a.<br>2 : A01<br>9 : A01<br>16 : A01                         | w.<br>3 : A01<br>10 : A01<br>17 : A01                         | wq.<br>4:A01<br>11:B01<br>18:A01                    | <ul> <li>ส้างกะ</li> <li>ศ.</li> <li>5 : A01</li> <li>12 : A01</li> <li>19 : A01</li> <li>26 : A01</li> </ul> | <ul> <li>■</li> <li>■</li></ul> |
| วงวันที่ด่<br>ตั้งแต่        | องการประกาศกะ<br>01/07/2567               | an.<br>7 : A01<br>14 : A01<br>21 : A01                                                                                                    | I::         nsn           s.         1::         B01           S::         A01         15::         B01           22::         A01         20::         A01 | ฐาคม 2567<br>a.<br>2 : A01<br>9 : A01<br>16 : A01<br>23 : A01             | w.<br>3 : A01<br>10 : A01<br>17 : A01<br>24 : B01             | νις.<br>4 : Α01<br>11 : Β01<br>18 : Α01<br>25 : Α01 | <ul> <li>ด้างกะ</li> <li>ศ.</li> <li>5 : A01</li> <li>12 : A01</li> <li>19 : A01</li> <li>26 : A01</li> </ul> | ₹<br>a.<br>6:A0<br>13:A0<br>20:A0<br>27:A0                                                                                                    |
| วงวันที่ต่<br>ตั้งแต่<br>ถึง | องการประกาศกะ<br>01/07/2567<br>31/07/2567 | Image: Second second second | I: B01           8: A01           15: B01           22: A01           29: A01                                                                               | ญาคม 2567<br>อ.<br>2 : A01<br>9 : A01<br>16 : A01<br>23 : A01<br>30 : B01 | w.<br>3 : A01<br>10 : A01<br>17 : A01<br>24 : B01<br>31 : A01 | νη.<br>4 : A01<br>11 : B01<br>18 : A01<br>25 : A01  | <ul> <li>ส้างกะ</li> <li>ศ.</li> <li>5 : A01</li> <li>12 : A01</li> <li>19 : A01</li> <li>26 : A01</li> </ul> | a.           6: A0           13: AC           20: AC           27: AC                                                                                                    |

หมื่อทำการตรวจสอบเรียบร้อยแล้ว และคลิก ปุ่มบันทึก และถ้าประกาศกะเรียบร้อยแล้ว และไม่ต้องการจะ ประกาศต่อให้คลิกปุ่ม บันทึกจบ เพื่อออกจากหน้าจอ

| 🖀 ประกาศกะแบบเวลาทำงานไม่คงที่                                                      |                         |                           |              |                   |                         | -        | o x      |
|-------------------------------------------------------------------------------------|-------------------------|---------------------------|--------------|-------------------|-------------------------|----------|----------|
| แฟ้ม แก้ไข หน้าต่าง ริธีใช้<br>เมื่ 🎁 🛐 💿 🥥<br>เครื่องคิดเลข ปฏิทิน เพื่มเติม แก้ไข | <b>ອ</b><br>ลบ          | <mark>()</mark><br>พื้นฟู | /อี<br>ค้นหา | <i></i><br>สอบถาม | ( <b>?</b> )<br>วิธีเช้ |          |          |
| เลือกพนักงาน                                                                        | ประกาศกะที่เลือ         | ก                         |              |                   |                         |          |          |
|                                                                                     | A01 วันงาน.พนัก         | งานรายวัน                 |              | เลือกกะ           |                         |          |          |
| ✓ ────────────────────────────────────                                              | <u>B01 วันหยุด.พนัก</u> | งานรายวัน                 |              | B01 วัน           | หยุด.พนักงานราย         | วัน      | ~ A      |
|                                                                                     |                         |                           |              |                   | 🔶 ล้าง                  | 🔶 เลือ   | in       |
|                                                                                     |                         |                           |              | ตั้งแต่           | 26/07/2567              |          |          |
|                                                                                     |                         |                           |              | ถึง               | 26/07/2567              | ประกาศ   | กะ       |
|                                                                                     | ——                      | _                         | _            |                   |                         |          |          |
|                                                                                     | lz 📐 K                  | > a                       | ฎาคม 2567    |                   |                         | ล้างกะ   | ¥        |
|                                                                                     | an.                     | ۹.                        | а.           | ₩.                | <b>พ</b> ฤ.             | ศ.       | a.       |
|                                                                                     |                         | 1:B01                     | 2:A01        | 3:A01             | 4:A01                   | 5:A01    | 6:A01    |
|                                                                                     | 7 : A01                 | 8:A01                     | 9:A01        | 10 : A01          | 11 : B01                | 12 : A01 | 13:A01   |
|                                                                                     | 14 : A01                | 15 : B01                  | 16:A01       | 17:A01            | 18:A01                  | 19:A01   | 20 : A01 |
| ช่วงวันที่ต้องการประกาศกะ                                                           | 21 : A01                | 22 : A01                  | 23 : A01     | 24 : B01          | 25 : A01                | 26 : A01 | 27 : A01 |
| ตั้งแต่ 01/07/2567 อ่านกะเดิม 🕨                                                     | 28 : A01                | 29 : A01                  | 30 : B01     | 31:A01            |                         |          |          |
| ถึง <u>31/07/2567</u>                                                               |                         |                           |              |                   |                         |          |          |
| ลบประกาศกะเดิมออกก่อน 🛛                                                             |                         |                           |              | (                 | 🖋 บันทึกจบ              | 🖌 บันทึก | 🗙 ຍກເລິກ |
|                                                                                     |                         |                           |              |                   |                         |          |          |

#### หมายเหตุ

ถ้าเคยมีการประกาศกะในช่วงวันที่นั้นๆ มาก่อน และต้องการประกาศกะในช่วงวันที่นั้นใหม่ ให้ติ๊กเครื่องหมาย 🗸 ที่ลบ ประกาศกะเดิมออกก่อน เพื่อให้โปรแกรมลบกะเดิมที่เคยประกาศกะออกก่อนได้

🌶 เมื่อโปรแกรมประกาศกะเรียบร้อยแล้ว ให้คลิก ปุ่ม OK

| Informa | tion                  | ×  |
|---------|-----------------------|----|
| j       | ประกาศกะเรียบร้อยแล้ว |    |
|         |                       | ОК |

### 💠 การตรวจสอบข้อมูลประกาศกะ

หลังจากทำการประกาศกะแบบเวลาทำงานไม่คงที่ให้กับพนักงานเรียบร้อยแล้ว นอกจากจะตรวจสอบกะทำงานที่ประกาศ ให้กับพนักงานทางจอภาพแล้ว ท่านสามารถตรวจสอบกะทำงานที่ประกาศให้พนักงานทางรายงานได้อีกทางหนึ่งด้วย

🗱 รายงานตรวจสอบการประกาศกะ มี 2 รายงาน ดังนี้

**รายงานประกาศก**ะ กรณีต้องการตรวจสอบกะการทำงานที่ประกาศให้กับพนักงาน

▶ คลิกหน้าจอ กะการทำงาน → คลิกเมนู รายงาน → คลิก รายงานประกาศกะ → เลือก รายงานประกาศกะ

| 🖀 กะทำงาน                                                                                                    |                                                                                                    |                                                                                                    |
|----------------------------------------------------------------------------------------------------|----------------------------------------------------------------------------------------------------|----------------------------------------------------------------------------------------------------|
| <mark>แฟ้ม นำเข้า ศานวณ</mark>                                                                                                    | รายงาน หน้าต่าง วิธีใช้                                                                                                    |                                                                                                    |
| <ul> <li>แหม นาเขา ตามวณ</li> <li>เครื่องคิดเลข ปฏิทีม</li> <li>เครื่องคิดเลข ปฏิทีม</li> <li>จานเงินเดือน</li> <li>จำมนงณตละงวด</li> <li>จำมนงณตละงวด</li> <li>จำมนบันท์คเวลา</li> <li>จำมนบันท์คเวลา</li> <li>จำมนบันท์คางาน</li> <li>เรลาท่างาน</li> <li>ติภะการทำงาน</li> <li>จำมนมัดส่วงเวลา</li> <li>จำมนมัดส่วงเวลา</li> <li>จำมนมัดส่วงเวลา</li> <li>จำมนมัดสางน</li> <li>เรลาท่างาน</li> <li>จำมนที่ส่วงเวลา</li> <li>จำมนที่ส่วงเวลา</li> <li>จำมนที่ส่วงเวลา</li> <li>จำมนที่ส่วงเวลา</li> <li>จำมนที่ส่างแน่</li> <li>ที่สุดทาง</li> <li>จำมดับสำนาน</li> <li>พลดารตำนวณ</li> <li>จำมดับสำนาน</li> <li>พลดบุมัติผ่านเว็ป</li> <li>พลดบุมัติผ่านเร็บ</li> <li>จำลด่า</li> </ul> | รายงาน ( หมาตาง 26.19<br>รายงานเหลการอำเนบันทึกเวลา(U)<br>รายงานเหรวจสอบก่อนการคำนวณ(V)<br>รายงานตรวจสอบก่อนการคำนวณ(V)<br>รายงานแสดงหตุการณ์อา(V)<br>ลงหะเบียนรายงาน(Z) | รายงานประกาศกะ(Z)<br>รายงานรายชื่อพนักงานที่มีการประกาศกะมากกว่า 1 กะต่อรัน(1)<br>ต้นสังกัดพนักงาน<br>๒ สาขา<br>๒ สาขา<br>๒ หน่วยงาน<br>๒ ใหล่งาน |

≽ ระบุ ช่วงวันที่ที่ต้องการตรวจสอบการประกาศกะ และ คลิก ปุ่มบันทึก

| แฟ้ม แก้ | ไข หน้าต่าง      | วิธีใช้ | 0       | <b></b> | 1          |       |          |          |   |  |
|----------|------------------|---------|---------|---------|------------|-------|----------|----------|---|--|
| 🗌 ทั้    | งหมด             |         |         |         |            |       |          |          |   |  |
| 🔽 ช่     | วงวันที่วันที่กะ |         |         |         |            |       |          |          |   |  |
|          | ตั้งแต่          | 01/     | 07/2567 |         |            | ß     | ปีนี้    | ปีก่อน   |   |  |
|          | ถึง              | 31/     | 07/2567 |         |            |       | เดือนนี้ | เดือนก่อ | u |  |
|          |                  |         |         |         | <b>√</b> 1 | ันทึก | X        | າເລົກ    |   |  |

≻ เมื่อปรากฏหน้าจอสั่งพิมพ์รายงาน คลิก ปุ่มเริ่มพิมพ์

| แฟ้ม แก้ไข เครื่องร่ | มือ หน้าต่าง | วิธีใช้ 🥥 📾 🕅              |         |                     |
|----------------------|--------------|----------------------------|---------|---------------------|
| พิมพ์ที่ใด           | จอภาพ        |                            | ~       | <i>ล</i> ็ะ เงือนไข |
| ชื่อเครื่องพิมพ์     | NPI327735    | (HP LaserJet P3010 Series) | ~       | 1-1 กราฟ            |
| แนวการพิมพ์          | ตามแนวตั้ง   |                            | ~       |                     |
| ขนาดกระดาษ           | A4           | {A4 210 x 297 mm}          | ~       |                     |
| <u>กรองข้อมูล</u>    |              | 🚕 เริ่ม                    | พิมพ์ 🗙 | ยกเล็ก              |
|                      |              |                            |         |                     |

จากนั้นโปรแกรมจะแสดงจอภาพ รายงานประกาศกะ ดังรูป

|          |    |                  |            |        | - 1000                | nam 1/1 |
|----------|----|------------------|------------|--------|-----------------------|---------|
| รหัส     |    | ชื่อพนักงาน      | วันที      | รหัสกะ | ชื่อกะ                |         |
| รทัสสาขา | 01 | สำนักงานใ        | หญ่        |        |                       |         |
| แผนค     | 01 | บริหาร           |            |        |                       |         |
| 001      |    | นายศีระ ชาติพจน์ |            |        |                       |         |
|          |    |                  | 01/07/2567 | B01    | วันหยุด.พนักงานรายวัน |         |
|          |    |                  | 02/07/2567 | A01    | วันงาน.พนักงานรายวัน  |         |
|          |    |                  | 03/07/2567 | A01    | วันงาน.พนักงานรายวัน  |         |
|          |    |                  | 04/07/2567 | A01    | วันงาน.พนักงานรายวัน  |         |
|          |    |                  | 05/07/2567 | A01    | วันงาน.พนักงานรายวัน  |         |
|          |    |                  | 06/07/2567 | A01    | วันงาน.พนักงานรายวัน  |         |
|          |    |                  | 07/07/2567 | A01    | วันงาน.พนักงานรายวัน  |         |
|          |    |                  | 08/07/2567 | A01    | วันงาน.พนักงานรายวัน  |         |
|          |    |                  | 09/07/2567 | A01    | วันงาน.พนักงานรายวัน  |         |
|          |    |                  | 10/07/2567 | A01    | วันงาน.พนักงานรายวัน  |         |
|          |    |                  | 11/07/2567 | B01    | วันหยุด.พนักงานรายวัน |         |
|          |    |                  | 12/07/2567 | A01    | วันงาน.พนักงานรายวัน  |         |
|          |    |                  | 13/07/2567 | A01    | วันงาน.พนักงานรายวัน  |         |
|          |    |                  | 14/07/2567 | A01    | วันงาน.พนักงานรายวัน  |         |
|          |    |                  | 15/07/2567 | B01    | วันหยุด.พนักงานรายวัน |         |

รายงานรายชื่อพนักงานที่มีการประกาศกะมากกว่า 1 กะต่อวัน กรณีต้องการตรวจสอบกะการทำงานที่ประกาศ ให้กับพนักงานมากกว่า 1 กะต่อวัน

▶ คลิกหน้าจอ กะการทำงาน → คลิกเมนู รายงาน → คลิก รายงานประกาศกะ → เลือก รายงานรายชื่อ พนักงานที่มีการประกาศกะมากกว่า 1 กะต่อวัน

| 🖀 กะท่างาน                       |                |                                                                                               |           |                        |          |   |                  |                                       |             |     |  |
|----------------------------------|----------------|-----------------------------------------------------------------------------------------------|-----------|------------------------|----------|---|------------------|---------------------------------------|-------------|-----|--|
| แฟ้ม นำเข้า                      | ศานวณ          | รายงาน                                                                                        | หน้าต่าง  | วิธีใช้                |          |   |                  |                                       |             |     |  |
|                                  | 1              | รายงาเ                                                                                        | เประกาศก  | ε(T)                   |          | • | รายงานปร         | ะกาศกะ(Z)                             |             | 6   |  |
| เครื่องคิดเลข                    | ปฏิทิน         | รายงาเ                                                                                        | เผลการอ่า | นบันทึกเ               | วลา(U)   |   | รายงานรา         | ยชื่อพนักงานที่มีการประกาศกะมากกว่า 1 | กะต่อวัน(1) | มไป |  |
|                                  |                | รายงาเ                                                                                        | เตรวจสอบ  | เก่อนการ               | คำนวณ(V) |   |                  |                                       |             |     |  |
| ※ งานเงินเดือน 20 ข้อมูลแต่ละงวด |                | รายงานตรวจสอบจานวนคนรูดบตรเขา(W)<br>รายงานแสดงเหตุการณ์อนุมัติ(X)<br>รายงานแสดงเหตุการณ์ลา(Y) |           |                        |          |   | ต้บสังกัดพบักงาน |                                       |             |     |  |
|                                  |                |                                                                                               |           |                        | •        |   | ศ สาขา           |                                       |             |     |  |
| (2) ผลการศ                       | (2) ผลการศานวณ |                                                                                               |           |                        | (17      |   |                  | 🥂 แผนก                                |             |     |  |
|                                  |                | INVIAL                                                                                        |           | •( <i>2)</i><br>📧 ไซด์ | งาน      |   |                  | ≝ หน่วยงาน                            |             |     |  |
| 🥶 ดงคา                           |                |                                                                                               |           | _                      |          |   |                  | 💾 เชตราน                              |             |     |  |
| ∛ งานบันทึก                      | เวลา           | _                                                                                             |           |                        |          |   |                  |                                       |             |     |  |
| 🙋 เวลาทำ                         | งาน            |                                                                                               |           |                        |          |   |                  |                                       |             |     |  |
| 🐻 กะการท่                        | างาน           |                                                                                               |           |                        |          |   |                  |                                       |             |     |  |
| A autilia                        |                |                                                                                               |           |                        |          |   |                  |                                       |             |     |  |
| Ль ойным                         | 101141         |                                                                                               |           |                        |          |   |                  |                                       |             |     |  |
| 📕 🎯 อนุมัติลา                    | เงาน           |                                                                                               |           |                        |          |   |                  |                                       |             |     |  |
| 📜 ผลการศ                         | ำนวณ           |                                                                                               |           |                        |          |   |                  |                                       |             |     |  |
| 👰 ตั้งค่า                        |                |                                                                                               |           |                        |          |   |                  |                                       |             |     |  |
|                                  |                |                                                                                               |           |                        |          |   |                  |                                       |             |     |  |

| แฟม แก้ | ใข หน้าต่าง      | วิธีใช้ 🥝 💷 🚺 | 1      |        |  |
|---------|------------------|---------------|--------|--------|--|
| 🗌 ทั้ง  | งหมด             |               |        |        |  |
| 🗹 vi;   | งงวันที่วันที่กะ |               |        |        |  |
|         | ตั้งแต่          | 01/07/2567    | 関 อิฉั | ปีก่อน |  |
|         |                  |               |        |        |  |

≻ ระบุ ช่วงวันที่ที่ต้องการตรวจสอบการประกาศกะ และ คลิก ปุ่มบันทึก

≻ เมื่อปรากฏหน้าจอสั่งพิมพ์รายงาน คลิก ปุ่มเริ่มพิมพ์

| แฟ้ม แก้ไข เครื่องมึ | อ หน้าต่าง | วิธีใช้ 🥝 📠 🗊              |         |               |
|----------------------|------------|----------------------------|---------|---------------|
| พิมพ์ที่ใด           | จอภาพ      |                            | ~       | ธ∾ื่อนไข      |
| ชื่อเครื่องพิมพ์     | NPI327735  | (HP LaserJet P3010 Series) | $\sim$  | <u>⊡</u> กราฟ |
| แนวการพิมพ์          | ตามแนวตั้ง |                            | ~       |               |
| ขนาดกระดาษ           | A4         | {A4 210 x 297 mm}          | ~       |               |
| <u>กรองข้อมูล</u>    |            | 🚴 ເຈົ້ມ                    | พิมพ์ 🗙 | ູ່ ຍຸກເລັກ    |

≽ จากนั้นโปรแกรมจะแสดงจอภาพ รายงานรายชื่อพนักงานที่มีการประกาศกะมากกว่า 1 กะต่อวัน ดังรูป

| รหัส |    | ชื่อพนักงาน      | วันที      | รหัสกะ | ชื่อกะ               |  |
|------|----|------------------|------------|--------|----------------------|--|
| สาขา | 01 | สำนักงานใหญ่     |            |        |                      |  |
| แผนก | 01 | บริหาร           |            |        |                      |  |
| 001  |    | นายศีระ ชาติพจน์ | 05/07/2567 | A01    | วันงาน.พนักงานรายวัน |  |
|      |    |                  |            | D01    | กะข้ามวัน            |  |
|      |    |                  | 10/07/2567 | A01    | วันงาน.พนักงานรายวัน |  |
|      |    |                  |            | D01    | กะข้ามวัน            |  |
|      |    |                  | 12/07/2567 | A01    | วันงาน.พนักงานรายวัน |  |
|      |    |                  |            | F01    | เวลางานไม่แน่นอน     |  |
|      |    |                  |            |        |                      |  |

### ขั้นตอนต่อไป :

- ภรณีกิจการของท่านมีลักษณะการทำงานแบบเวลาทำงานไม่คงที่เพียงแบบเดียว ขั้นตอนต่อไป คือ
  - 1. อ่านแฟ้มบันทึกเวลาจากเครื่องรูดบัตร โดยสามารถดูรายละเอียดได้ใน บทที่ 22
  - 2. การโอนเวลาที่บันทึกเข้ากะ โดยสามารถดูรายละเอียดได้ใน บทที่ 24
- กรณีกิจการของท่านมีลักษณะการทำงานแบบสำนักงาน โดยสามารถดูรายละเอียดได้ใน บทที่ 9
- ≻ กรณีกิจการของท่านมีลักษณะการทำงานแบบเวลาทำงานกึ่งคงที่ โดยสามารถดูรายละเอียดได้ใน บทที่ 11